## DFBnet Pass-Online: Erstausstellung ausländische Spieler ab 10 Jahren

Auch die erstmalige Spielerlaubnis für ausländische Spieler kann online in DFBnet beantragt werden. Bei Spielern <u>unter 10 Jahren</u> sind hierfür keine weiteren Unterlagen notwendig. Es muss lediglich ein ausgefüllter Passantrag im Verein vorliegen und 2 Jahre aufbewahrt werden.

Für alle ausländischen Spieler (keine deutsche Staatsbürgerschaft) **ab 10 Jahren**, welche in Deutschland bisher noch mit keinem Spielrecht aktuell registriert sind, ist gemäß FIFA-Reglement ein internationales Freigabeverfahren durchzuführen. Hierfür sind zusätzliche Dokumente (Ausweisdokument mit Lichtbild und zusätzlich bei Minderjährigen eine Meldebescheinigung des Einwohnermeldeamtes der Familie) notwendig.

Diese Dokumente müssen dem Verein neben dem Antrag auf Spielberechtigung vorliegen, 2 Jahre im Verein aufbewahrt werden und im Online-Antrag an entsprechender Stelle hochgeladen werden. Nach Beantragung des Spielrechts durch den Verein führt die BFV-Passstelle das internationale Freigabeverfahren durch.

## Leitfaden für die Online-Beantragung:

BAYERISCHER FUSSBALL-VERBAND

- Anmeldung mit der personalisierten DFBnet-Kennung unter www.dfbnet.org
- Modul: Antragstellung → Erstausstellung

| ANTRAGSTELLUNG > ERS                                                                                                    | Hallo Stefan (sschneider)                                                                                      | ?                                                                                                    | 4                                                      |  |  |  |
|----------------------------------------------------------------------------------------------------|----------------------------------------------------------------------------------------------------|----------------------------------------------------------------------------------------------------|--------------------------------------------------------|--|--|--|
| SPIELBERICHTE<br>VEREINSMELDEBOGEN<br>STAFFELZUSTÄNDIGKEIT<br>SPORTGERICHTSBARKEIT<br>BENUTZERVERWALTUNG<br>VERBAND ONLINE<br>PASS ONLINE | Antrag<br>Antragsformular ausfü<br>Name<br>Vorname<br>Geburtsdatum<br>Nationalität<br>Geschlecht<br>Geburtsort | illen - Angaben zur Person  - bitte auswählen -  - bitte auswählen -  - bitte auswählen  - bitte auswählen bitte auswählen bitte auswählen bitte auswählen bitte auswählen bitte auswählen |                                                        |  |  |  |
| Erstausstellung<br>Unternationaler Wechsel<br>Abmeldung<br>Duplikat                                                                       | <b>Angaben zu den Konta</b><br>Land/PLZ/Ort<br>Ortsteil<br>Straße/Hausnr.                                      | ktdaten Deutscl                                                                                                    | E-Mail<br>Wiederholung E-Mail<br>Letzte Adressänderung |  |  |  |
| Personenänderung<br>Nachträgl. Zustimmung<br>Zweitspielrecht<br>Verträge<br>Antragsübersicht<br>COGNOS                                    | Antrag auf Spielerlaub<br>Spielberechtigungsart<br>Verein<br>Vereinsnummer<br>Stammverein                      | nis<br>Fußball<br>ີີ                                                                                                    |                                                        |  |  |  |
| POSTFACH<br>MEIN BENUTZERKONTO                                                                                                    | Antragstellung<br>Spielerstatus                                                                                | 08.12.2021                                                                                                    |                                                        |  |  |  |

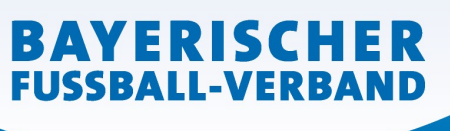

• Daten entsprechend eingeben (Verein bei Antrag auf Spielerlaubnis wird ihr eigener automatisch eingeblendet)

| ANTRAGSTELLUNG > ERSTAUSSTELLUNG Hallo Stefan (sschneider)                                                                                |                                                                                                    |                                                                                                 |                                                       |   |  | 4 |
|----------------------------------------------------------------------------------------------------|----------------------------------------------------------------------------------------------------|-------------------------------------------------------------------------------------------------|-------------------------------------------------------|---|--|---|
| SPIELBERICHTE<br>VEREINSMELDEBOGEN<br>STAFFELZUSTÄNDIGKEIT<br>SPORTGERICHTSBARKEIT<br>BENUTZERVERWALTUNG<br>VERBAND ONLINE<br>PASS ONLINE | Antrag<br>Antragsformular ausfü<br>Name<br>Vorname<br>Geburtsdatum<br>Nationalität<br>Geschlecht<br>Geburtsort               | illen - Angaben zur Person<br>Mustermann<br>Max<br>01.05.2008<br>Österreich<br>Wännlich<br>Wien |                                                       |   |  |   |
| ANTRAGSTELLONG<br>Erstausstellung<br>Vereinswechsel<br>Internationaler Wechsel<br>Abmeldung<br>Duplikat                                   | <b>Angaben zu den Konta</b><br>Land/PLZ/Ort<br>Ortsteil<br>Straße/Hausnr.                                                    | ktdaten<br>Deutscl 💙 11111 Musterhausen<br>Musterstrasse                                        | E-Mail<br>Wiederholung E-Mail<br>Letzte Adressänderun | 9 |  |   |
| Personenänderung<br>Nachträgl. Zustimmung<br>Zweitspielrecht<br>Verträge<br>Antragsübersicht<br>COGNOS<br>POSTFACH                        | Antrag auf Spielerlaub<br>Spielberechtigungsart<br>Verein<br>Vereinsnummer<br>Stammverein<br>Antragstellung<br>Spielerstatus | nis<br>Fußball<br>08.12.2021                                                                    |                                                       |   |  |   |
| MEIN BENUTZERKONTO                                                                                                    |                                                                                                    |                                                                                                 |                                                       |   |  | _ |

• Zusätzliche Angaben für den Spieler aus dem Ausland ausfüllen und Dokumente hochladen

| Vereinswechsel<br>Internationaler Wechsel<br>Abmeldung<br>Duolikat                                                 | Land/PLZ/Ort<br>Ortsteil<br>Straße/Hausnr.                                                                          | Deutscl 💙 11111 Mu:<br>Musterstrasse                                                                                                    | sterhausen                                       | E-Mail Wiederholung E-Mail Letzte Adressänderung                                                                                                    |            |
|----------------------------------------------------------------------------------------------------|----------------------------------------------------------------------------------------------------|----------------------------------------------------------------------------------------------------|--------------------------------------------------|----------------------------------------------------------------------------------------------------|------------|
| Personenänderung<br>Nachträgl. Zustimmung<br>Zweitspielrecht<br>Verträge<br>Antragsübersicht<br>COGNOS<br>POSTFACH | Antrag auf Spielerlaub<br>Spielberechtigungsart<br>Verein<br>Vereinsnummer<br>Stammverein<br>Antragstellung         | nis<br>Fußball<br>08.12.2021                                                                                                    | j.                                               |                                                                                                    |            |
| MEIN BENUTZERKONTO                                                                                                 | Spielerstatus           Zusätzliche Angaben fi           Land des letzten Wohnort           Spieler hat bisher nicl | Amateur<br><b>ür Spieler aus dem Ausland</b><br>tes Osterreich<br>ht im Ausland gewohnt                                                          | <b>v</b> []                                      |                                                                                                    |            |
|                                                                                                    | Dokumente<br>Dokumentenart<br>Datei<br>Bestätigung des Verein<br>Hiermit bestätigen vii                             | - bitte auswählen -<br>- bitte auswählen -<br>Ausweisdokument (inkl. Lic<br>Meldebescheinigung der Fa<br>ns<br>r, dass uns der Antrag auf Spiele | htbild)<br>milie des Spielers<br>erlaubnis vom S | Datei hochlad<br>rs/der Spielerin<br>Spieler bzw. einem gesetzlichen Vertreter underschrieben vorliegt und<br>hte für die Dauer von mindestens zwei Jahren vom Varein aufbewahrt | len<br>der |

Die Dokumente müssen als PDF ins System hochgeladen werden

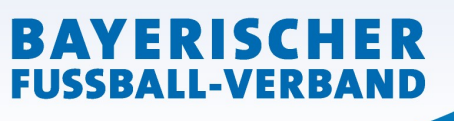

• Nach Eingabe aller Angaben sowie Upload der erforderlichen Dokumente muss bestätigt werden, dass dem Verein der unterschriebene Antrag auf Spielerlaubnis sowie die Dokumente vorliegen und diese mindestens 2 Jahren im Verein aufbewahrt werden.

| Soparat               | 10 Contract (10 Contract)                                                                                                    |                                                                                                    |             |            |                  |                                                           |  |
|-----------------------|----------------------------------------------------------------------------------------------------|----------------------------------------------------------------------------------------------------|-------------|------------|------------------|-----------------------------------------------------------|--|
| Personenänderung      |                                                                                                    |                                                                                                    |             |            |                  |                                                           |  |
| Nachträgl. Zustimmung | Antrag auf Spielerlaubnis                                                                                                    |                                                                                                    |             |            |                  |                                                           |  |
| Zweitspielrecht       | Spielberechtigungsart                                                                                                    | Fußball                                                                                                    |             |            |                  |                                                           |  |
| Verträge              | Verein                                                                                                    | in 3                                                                                                    |             |            | 3                |                                                           |  |
| Antragsübersicht      | Vereinsnummer                                                                                                    |                                                                                                    |             |            | 3                |                                                           |  |
| COGNOS                | Stammverein                                                                                                    |                                                                                                    |             |            |                  |                                                           |  |
| POSTFACH              | Antragstellung                                                                                                    | 08.12.2021                                                                                                    |             |            | H.               |                                                           |  |
|                       | Spielerstatus                                                                                                    | Amateur                                                                                                    |             |            |                  |                                                           |  |
| MEIN BENUTZERKONTO    |                                                                                                    |                                                                                                    |             |            |                  |                                                           |  |
|                       | Zusäheliska Ausekau fö                                                                                                    | Galalanana                                                                                                    |             |            |                  |                                                           |  |
|                       | Zusatzliche Angaben fui                                                                                                    | r Spieler aus                                                                                                  | dem Ausland | 1          |                  |                                                           |  |
|                       | Land des letzten Wohnorte                                                                                                    | s Österrei                                                                                                    | ch          | *          | <b>i</b>         |                                                           |  |
|                       | Spieler hat bisher nicht im Ausland gewohnt                                                                                                    |                                                                                                    |             |            |                  |                                                           |  |
|                       |                                                                                                    | The second second second second second second second second second second second second second second second s |             |            |                  |                                                           |  |
|                       | Gespeicherte Daten                                                                                                    |                                                                                                    |             |            |                  |                                                           |  |
|                       |                                                                                                    |                                                                                                    |             |            |                  |                                                           |  |
|                       | Dateiname                                                                                                    |                                                                                                    | Dateigröße  | Zeitpunkt  | Benutzer         | Dokumentenart                                             |  |
|                       | 🔁 🚮 Ausweisdokument                                                                                                    | .pdf                                                                                                    | 613,8 KB    | 08.12.2021 | Stefan Schneider | Ausweisdokument (inkl. Lichtbild)                         |  |
|                       | 🔝 🔚 Meldebescheinigur                                                                                                    | ng Familie.pdf                                                                                                 | 138,6 KB    | 08.12.2021 | Stefan Schneider | Meldebescheinigung der Familie des Spielers/der Spielerin |  |
|                       |                                                                                                    |                                                                                                    |             |            |                  |                                                           |  |
|                       | Postätigung des Vereine                                                                                                    |                                                                                                    |             |            |                  |                                                           |  |
|                       | bestatigung des vereins                                                                                                    |                                                                                                    |             |            |                  |                                                           |  |
|                       | Hiermit bestätigen wir, dass uns der Antrag auf Spielerlaubnis vom Spieler bzw. einem gesetzlichen Vertreter unterschrieben vorligt und der<br>Antrag sowie samtliche für eine Antragstellung relevanten Dokumente für die Dauer von mindestens zwei Jahren vom Verein aufbewahrt<br>werden. Uns ist bekannt, dass der Verband innerhalb der Frist von zwei Jahren jederzeit die Unterlagen zur Einsicht anfordern kann. Alle<br>Angaben entsprechen der Wahrheit und wurden mit der nötigen Sorgfalt und Einsichtnahme in die entsprechenden Ausweisdokumente<br>ermittelt. Die Verantwortung für die Richtigkeit der Daten liegt beim antragstellenden Verein. |                                                                                                    |             |            |                  |                                                           |  |
|                       | Fehlerhafte oder falsche Angaben können ggf. sportrechtliche Konsequenzen für den Verein und/oder Spieler nach sich ziehen.                                                                                                    |                                                                                                    |             |            |                  |                                                           |  |
|                       | Die Nutzungsbestimmungen des BFV sind mir bekannt und werden hiermit anerkannt.                                                                                                    |                                                                                                    |             |            |                  |                                                           |  |
|                       |                                                                                                    |                                                                                                    |             |            |                  |                                                           |  |
|                       |                                                                                                    |                                                                                                    |             |            |                  | Mailar                                                    |  |
|                       |                                                                                                    |                                                                                                    |             |            |                  | Weiter                                                    |  |

Feld "Weiter" anklicken

• die vom Verein gemachten Angaben werden zur Überprüfung nochmals angezeigt

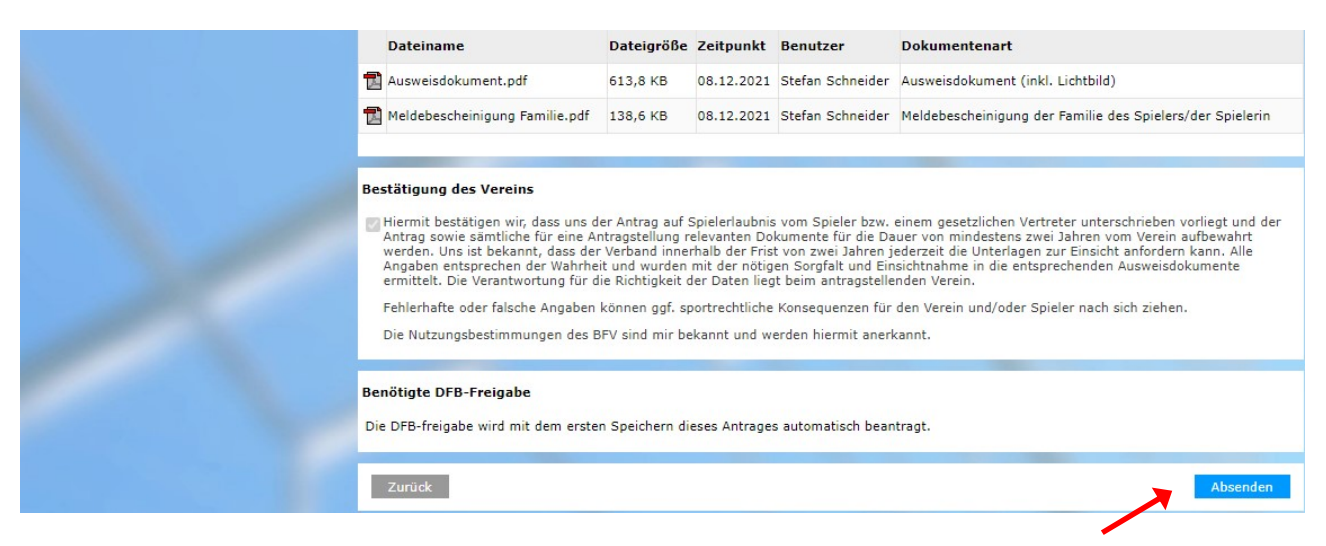

Feld "Absenden" anklicken. Damit wird der Antrag beim BFV gestellt.

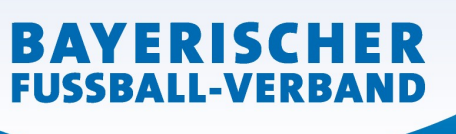

Die wiederum in einer neuen Oberfläche erschiene Bestätigungsmeldung kann- sofern gewünschtmit der entsprechenden Antragsnummer zu Archivierungszwecken (zusätzliche zu den Unterlagen) über den Button "Drucken" ausgedruckt werden.